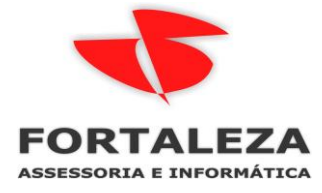

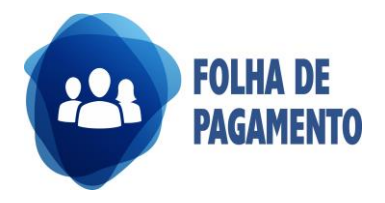

## Complemento por Dissidio – Geração SEFIP

CÓDIGO DE RECOLHIMENTO 650 - Recolhimento ao FGTS e informações à Previdência Social relativo a Anistiados, Reclamatória Trabalhista, Reclamatória Trabalhista com Reconhecimento de Vínculo, Acordo, Dissídio ou Convenção Coletiva, Comissão de Conciliação Prévia ou Núcleo Intersindical de Conciliação Trabalhista;

| 😈 Geração Sefip             |                                                                                                    |                                                                                                    |
|-----------------------------|----------------------------------------------------------------------------------------------------|----------------------------------------------------------------------------------------------------|
| Escolha uma Opção           |                                                                                                    |                                                                                                    |
| 🙆 Gerar Nova Sefip          | Compatibilidade do Arquivo Gerado<br>Mês/Ano para Geração<br>Tipo de Movimento<br>Tipo de Contrato<br>Tipo de Remessa<br>Indicador Recolhimento FGTS                         | SEFIP apartir da versão 8.1<br>07 - Julho 2020<br>Complemento de Folha<br>Todos<br>GFIP<br>GFIP no Prazo |
| 🔵 Validar Arquivo já Gerado | Modalidade do Arquixo<br>Dissídio/Convenção/Acordo Coletivo<br>Data Recolhimento FGTS<br>Indicador Recolhimento Previdência<br>Data Recolhimento INSS<br>Empresa Responsável |                                                                                                    |
| O Excluir Sefip             | Filial Responsável<br>Lembrete: A data de recolhimer                                                                                                    |                                                                                                    |

#### Acessar Cálculos > SEFIP

8.3 – PROCESSO, ANO, VARA, PERÍODO INÍCIO E PERÍODO FIM - As informações prestadas nos campos Processo, Ano, Vara, Período Início e Período Fim são de preenchimento obrigatório para os códigos 650 e 660, e compõem a chave da GFIP/SEFIP além do CNPJ/CEI do empregador/contribuinte, da competência, do código de recolhimento e do FPAS.

| 👿 Geração Sefi  | р       |                                                        |                   |                 |                   |     |
|-----------------|---------|--------------------------------------------------------|-------------------|-----------------|-------------------|-----|
| Empresa Fili    | ial D   | escrição Filial                                        |                   | Tipo Registr    | o Número Registro | CEI |
|                 |         |                                                        |                   |                 |                   |     |
|                 |         | Entrada de <u>D</u> ados                               |                   | Dad             | os da Filial      |     |
| ○ Empresa/Filia | ı       | Valores Mensais<br>Receitas<br>Competências Anteriores | r                 |                 |                   |     |
|                 |         | Parcelamentos                                          |                   | Número do Proce | sso               |     |
|                 |         |                                                        |                   | Ano do Proce    | \$\$0             |     |
|                 |         |                                                        |                   | Número Vara/    |                   |     |
|                 |         |                                                        |                   | Data In         |                   |     |
| O Tomador de S  | Servíco |                                                        |                   | Data Tern       | ino               |     |
|                 |         |                                                        | -                 |                 |                   |     |
|                 |         |                                                        |                   |                 |                   |     |
|                 |         | p                                                      |                   |                 |                   |     |
|                 |         |                                                        | << <u>v</u> oltar | <u>S</u> alvar  |                   |     |

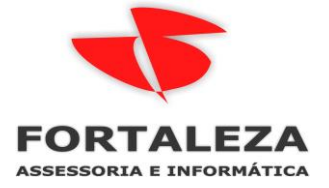

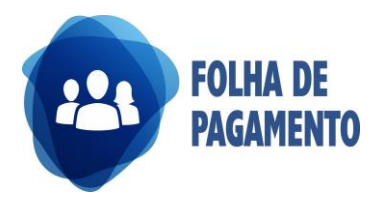

#### Após importar o arquivo SEFIP.re conferir os dados e executar

| SEFIP - Consulta Movimento                         |                                                                      | - 🗆 X                                                                    |
|----------------------------------------------------|----------------------------------------------------------------------|--------------------------------------------------------------------------|
| Arquivo Editar Exibir Relatórios Ferramentas Ajuda |                                                                      |                                                                          |
| Cadastro Alocação Movimento                        | Abertura de Movimento                                                |                                                                          |
|                                                    | Competência: 07/2020<br>Código Recolhimento: 650 - Recolhimento ao F | GTS e Informações à Previdência Social relativo a Anistiad               |
| AD<br>AD<br>AD<br>NO ARQUIVO                       | Fato Gerador<br>C Ausência de Fato Gerador (Sem Movimento)           | Informações Anteriores<br>C Pedido de Exclusão de Informações Anteriores |
|                                                    | FGTS<br>No Prazo                                                     | Previdência Social<br>© No Prazo                                         |
|                                                    | C Em Atraso                                                          | C Em Atraso Data: 77                                                     |
|                                                    | C Individualização                                                   |                                                                          |
| AD<br>AD                                           | C Individualização - Ação Fiscal                                     |                                                                          |
| - AD<br>- AL                                       | Situação: Aberto                                                     | Origem: Folha de Pagamento                                               |
|                                                    |                                                                      |                                                                          |
| <                                                  | B Novo                                                               | 📝 Executar 🛛 🎇 Simular 🖉 Salvar                                          |
|                                                    |                                                                      | //                                                                       |

#### 8.1 – CARACTERÍSTICA DO RECOLHIMENTO Informação obrigatória a ser utilizada

exclusivamente nos códigos de recolhimento 650 (Previdência e/ou FGTS) e 660 (FGTS). Tem como finalidade identificar o fato gerador que deu origem ao recolhimento/declaração. No ato do fechamento do movimento do SEFIP, o contribuinte deverá selecionar a Característica que qualifica o recolhimento/declaração, conforme tela abaixo:

http://www.caixa.gov.br/Downloads/fgts-manuais-e-cartilhasoperacionais/Manual GFIPSEFIP Jan2020.pdf

| Fechamento         Cadastro       Alocação         Movimento         Cadastro       Alocação         Movimento         Cadastro       Alocação         Movimento         Marco         Com       Crítica Cruzada         Movimento <ul> <li>Com</li> <li>Trabalhadores</li> <li>Recolhimento ao FGTS e Declaração à Previdênci</li> <li>AD</li> <li>AD</li> <li>AD</li> <li>AD</li> </ul> Fate       Características do Recolhimento <ul> <li>teriores</li> <li>usão de Informações Anteriores</li> <li>vidência Social</li> <li>Prazo</li> <li>AD</li> <li>AD&lt;</li></ul> | SEFIP - Consulta Movimento<br>Arquivo Editar Exibir Relatórios Ferramentas Ajuda |                                                                                                    | - 🗆 X                                                                                                    |
|----------------------------------------------------------------------------------------------------|----------------------------------------------------------------------------------|----------------------------------------------------------------------------------------------------|----------------------------------------------------------------------------------------------------|
| AD<br>AL<br>AL<br>AL<br>AL<br>AL<br>AL<br>AL<br>AL<br>AL<br>AL                                                                                                    | Arquivo Editar Exibir Relatórios Ferramentas Ajuda                               | Fechamento         Abe       ✓ Critica Cruzada         ✓ Empresas         Com       ✓ Trabalhadores         Códi       ✓ Movimentações         Fato       Características do Recolhimento         C A       F61         Selecione a Característica do Recolhimento:         01 - Anistiados         03 - Reclamatória Trabalhista         04 - Reclamatória Trabalhista         05 - Dissídio coletivo         06 - Dissídio coletivo         07 - Convenção coletiva         08 - Coniciãção Prévia - CO s         Info         Situ         Progresso         0% | a Previdência Social relativo a Anistiadi v<br>teriores<br>Iusão de Informações Anteriores<br>Vidência Social<br>o Prazo<br>m Atraso Data: 77 IS<br>de Pagamento |

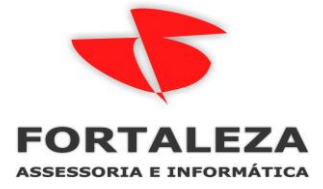

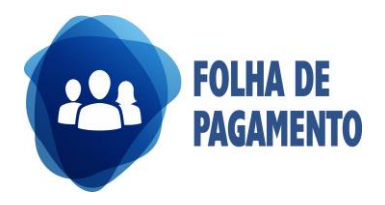

# Para conferência utilizar RELATORIOS > RESUMOS > RESUMO DE INSS informar a mesma competência que o Dissidio ou Acordo foi calculado e pago

| Log-Out                    |                     |              | !                     |                           |                           |                                |                | _                       |                   |                                  |                |                             | <b>T</b> : |
|----------------------------|---------------------|--------------|-----------------------|---------------------------|---------------------------|--------------------------------|----------------|-------------------------|-------------------|----------------------------------|----------------|-----------------------------|------------|
| Seleção o                  | de Empresa          |              |                       |                           |                           |                                |                | 😈 Rela                  | tório do INSS     |                                  |                |                             | • ×        |
| Sair                       |                     |              |                       |                           |                           |                                |                |                         | Tpo               | o do Relatório                   | Se Se          | leção de Movimento          |            |
| labelas<br>  Movimento     |                     |              |                       |                           |                           |                                |                | 🔘 Por                   | Empresa (Geral    | Ŋ                                | Tipo de Movim  | ento Complemento de Fol-    | ha         |
| Cálculos<br>  Consultas    |                     |              |                       |                           |                           |                                |                | Por                     | Empresa e Filia   | d.                               | Mensal         | Complemento                 | Décimo     |
| Relatórios<br>Avulso Não F | Portuário           |              |                       |                           | /                         |                                |                | O Por                   | Empresa, Filial ( | e Centro de Custo                | Rescisão       | Prolabore                   |            |
| Utilitários<br>Aiude2      |                     | Geração      | Sefip                 |                           |                           |                                |                | O Por                   | Empresa, Filial,  | Departamento e Setor             |                |                             |            |
| Muuar                      | 100                 | fe 07202     | 0.115                 | Arquivos Gerados          |                           | _                              |                | O Por                   | Empresa, Filial ( | e Tomador de Serviço             | Décimo         | Complemento                 | Folha      |
|                            | Se                  | stip - 07202 | 0.650 r.re            |                           |                           |                                |                | 🔵 Por                   | Gerência/Unid     | ade                              | Parcela Décimo | Complemento                 | Rescisão   |
| 🤠 Consu                    | lta de Movimento o  | de Empreg    | jado                  |                           |                           |                                |                | - Opções                | de Relatório —    |                                  |                |                             |            |
| Empregad                   | lo 6048             |              |                       |                           |                           | Admissão                       | /Demissão 25/  | D Mês/A                 | no Mov. Início    | 07 · Julho 2020                  | Listar Emprega | ados Sem Vínc. com Toma     | adores 🔲   |
|                            | Ano                 | <b></b>      | Processo              | de Cálculo -> Usuário: 20 | Data: <b>01/08</b>        | /2020 H                        | lora: 13:08:07 | Mê:                     | /Ano Mov. Fim     | n 07 - Julho 2020                |                | _istar Empregados sem Ger   | rência 📙   |
|                            |                     | 2020         |                       |                           | Verbas                    | ;                              |                | Г                       | ipo de Contrato   | Todos                            | Todos 🗹        | E Selecionar Centro d       | de Custo   |
|                            |                     | 2019         | Código 9              | equên Descrição do Ever   | to                        | Definiç                        | Valor Ba Valo  | Ord                     | em do Relatório   | Nome                             | Todos 🗹        | 🕒 Selecionar <u>T</u> oma   | idores     |
|                            |                     | 2010 -       | 560                   | 10 COMPLEMENTO S          | ALARIU                    |                                | 26,30          |                         |                   | Imprimir Resumo da <u>G</u> PS 🔽 | Todos 🗹        | Selecionar Departa          | amentos    |
| -                          | Data / Tipo Verba   | _            | 561                   | 10 LB B F                 |                           |                                | 28:30          | 1                       |                   | Não relacionar Autônomos 📘       |                |                             |            |
| Data                       | Tipo                | <b>^</b>     | 563                   | 10 F.G.T.S                |                           |                                | 26.30          |                         | G                 | Juebrar Página por Tomador 📘     | l odos 🗹       | E Selecionar Seto           | ores       |
| 31/0/                      | Mensal D. I.        |              | 565                   | 10 F.G.T.S DEPOSITO       | )                         |                                | 26,30          |                         | Fazer I           | Rateio Por Centro de Custos 🗖    | Todos 🗹        | 🕒 Selecionar Gerê           | incia      |
| 31/07                      | Part. Lucro/Hesuita | 900          | 570                   | 10 BASE CALCULO I.        | N.S.S                     |                                | 0,00           |                         |                   | Sub-Agrupar por Tomadores        | 1              |                             |            |
| 20/07                      | Autaritamento Folia |              | 575                   | 10 BASE DE CALCUL         | 0 I.R.                    |                                | 2,00           | l ir                    | iciar contador d  | de página por Empresa/Filial     | 1              | E Selecionar <u>E</u> mpres | sa/hilial  |
| 20/00                      | Monool              |              | 578                   | 10 DEDUCAO DEPEN          | IDENTES IR                | /                              | 0,00 1         | 8 "                     |                   | ao pagina por empresar mar E     | ,              |                             |            |
| 20/06                      | Adiantamento        |              | 580                   | 10 BASE CALCULO F         | GTS /                     |                                | 0,00           |                         |                   | (                                | Ok             |                             |            |
| 31/05                      | Complemento Folha   |              |                       |                           |                           |                                |                | I —                     |                   | (                                |                |                             | <b>A</b>   |
| 31/05                      | Mensal              |              |                       |                           |                           |                                |                |                         |                   |                                  |                | <u>Fechar</u>               | 🍸 Ajuda    |
| 20/05                      | Adiantamento        |              | Comple                | mento Dissídio - 01/0     | 07/2020                   |                                | Totaliz        | a <del>l,ao oo mo</del> | mento             |                                  |                |                             |            |
| 30/04                      | Mensal              |              |                       | Imprimir Do               | cumentos                  |                                | Proventos      |                         | 26,30             |                                  |                |                             |            |
| 20/04                      | Adiantamento        |              |                       |                           |                           |                                | Descontos      |                         | 4,90              |                                  |                |                             |            |
| 31/03                      | Mensal              |              |                       | Alterar Calculo           | Ver Detalhes              |                                | Total líquido  |                         | 21.40             |                                  |                | <b>A</b> 15 1               |            |
| 16/03                      | Férias              |              |                       |                           |                           |                                |                |                         |                   |                                  | Eechar         | C Aluga                     |            |
| 29/02                      | Mensal              | -            | F. Calculo<br>Posição | C/Base no Mês Civil       | l ipo Contr<br>jócio: 1 0 | ato Salánat:<br>C. de Custo: I | MENSAL<br>61 G | erência: 4              | 1                 |                                  |                |                             |            |
| Data Pgto:                 | 01/07/2020          | Status 🛄     |                       | Depto: 21                 | Setor: 100                | Seção:                         | <b>1</b> Si    | ndicato: 3/             | 3                 |                                  |                |                             |            |
| Reenvia                    | r para eSocial      |              |                       |                           |                           |                                |                | Eecha                   | ? Ajuda           |                                  |                |                             |            |

| ſ  | 😈 Relatório do INSS                             |          |                                             | - • •                                |  |  |  |
|----|-------------------------------------------------|----------|---------------------------------------------|--------------------------------------|--|--|--|
| Ŀ  | <u>T</u> ipo do Relatório                       |          | Seleção de Movimento                        |                                      |  |  |  |
|    | 🚫 Por Empresa (Geral)                           |          | Tipo de Movime                              | ento Complemento de Folha            |  |  |  |
|    | Por Empresa e Filial                            |          | Mensal                                      | Complemento Décimo                   |  |  |  |
|    | 🜔 Por Empresa, Filial e Centro de Custo         |          | Rescisão                                    | Prolabore                            |  |  |  |
|    | 🔵 Por Empresa, Filial, Departamento e Setor     |          | Décimo                                      | Complemento Folha                    |  |  |  |
| 1  | 🔘 Por Empresa, Filial e Tomador de Serviço      |          | Decimo                                      |                                      |  |  |  |
|    | 问 Por Gerência/Unidade                          |          | Parcela Décimo Complemento Rescisão         |                                      |  |  |  |
| ]. | - Opcões de Relatório                           | ·        |                                             |                                      |  |  |  |
|    | Mês/Ano Mov. Início 07 - Julho 2020             |          | Listar Empregados Sem Vínc. com Tomadores 🔲 |                                      |  |  |  |
| L  | Mês/Ano Mov. Fim 07 - Julho 2020                |          | Listar Empregados sem Gerência              |                                      |  |  |  |
| ł  | Tipo de Contrato Todos                          |          | Todos 🗹                                     | 🗈 Selecionar <u>C</u> entro de Custo |  |  |  |
| ġ  | Ordem do Relatório Nome                         |          | Todos 🔽                                     | Selecionar <u>T</u> omadores         |  |  |  |
| -  | Imprimir Resumo da <u>G</u> PS [                |          | Todos 🗹                                     | Belecionar Departamentos             |  |  |  |
|    | Quebrar Página por Tomador I                    |          | Todos 🗹                                     | Selecionar <u>S</u> etores           |  |  |  |
|    | Fazer Rateio Por Centro de Custos               |          | Todos 🔽                                     | 🕒 Selecionar <u>G</u> erência        |  |  |  |
|    | Sub-Agrupar por Tomadores                       |          |                                             | Selecionar Empresa/Filial            |  |  |  |
|    | Iniciar contador de página por Empresa/Filial [ |          |                                             |                                      |  |  |  |
|    |                                                 | <u>0</u> | k                                           |                                      |  |  |  |
|    |                                                 |          |                                             | 📔 Eechar ? Ajuda                     |  |  |  |
| -  |                                                 |          |                                             |                                      |  |  |  |

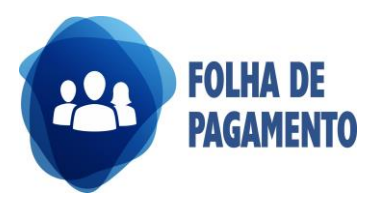

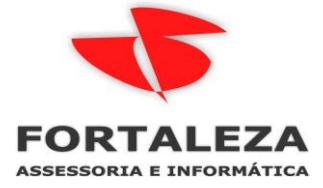

|                          | T O T A L (FILIAL): | 22.070,52 | 22.070,52        | 0,00           | 0,00                | 0,00         | 0,00   | 2.316,10 |
|--------------------------|---------------------|-----------|------------------|----------------|---------------------|--------------|--------|----------|
| [ Resumo GPS ]           | Empregad            | los:      | 22.070,52        |                | E                   | mpresa (+)   |        | 4.414,10 |
|                          | Trabalhador AnF     | ort:      | 0,00             |                | RAT A               | iustado (+)  | :      | 623,18   |
|                          | Empresár            | ios:      | 0,00             |                | Seg                 | gurados (+)  |        | 2.316,10 |
|                          | Autonom             | IOS:      | 0,00             |                | Segurados           | AnPort (+)   |        | 0,00     |
|                          | Qtde de Empregad    | los:      | 557              |                | Sub-Tota            | al Dedutível | :      | 7.353,38 |
| EGTS DEVIDO NA SEEIP 650 | Qtde de Autônomos:  |           | 0                | Terceiros (+): |                     | :            | 728,32 |          |
|                          | FGTS Devido no M    | lês:      | 1.765,61         | Sub-To         | tal Antes Cor       | npensação    |        | 8.081,70 |
|                          | Prolabo             | ore:      | 0,00             |                | Desoneraçã          | ăo Folha (-) |        | 0,00     |
|                          | RP                  | AS:       | 0,00             |                | S.                  | Família (-)  |        | 0,00     |
|                          | RPAS Tercei         | ros       | 0,00             |                | S. Mate             | ernidade (-) |        | 0,00     |
|                          | Contrib. Autono     | mo:       | 0,00             |                | Re                  | tenções (-)  |        | 0,00     |
|                          | Cooperativa Tr      | ab.:      | 0,00             |                | Compe               | nsações (-)  |        | 0,00     |
|                          | Retenção/Compensaç  | ão:       | 0,00             |                | Sub-Total           | Deduções     | :      | 0,00     |
|                          |                     |           |                  | Val            | ores não <u>cor</u> | npensados    |        | 0,00     |
| [Informações Auxiliares] | INSS QUE DEVE I     | BATER COM | O RESUMO DA PREV | VIDENCIA NA    | SEFIP To            | otal Líquido | :      | 8.081,70 |

#### Na SEFIP após a validação do arquivo ir em RELATORIOS > MOVIMENTO > ANALITICO GRF para conferir se o FGTS bateu

| COMPETÊNCIA: 07/2020                   | CÓD REC: 650 | FPAS: 507 | SIMPLES: 1 |
|----------------------------------------|--------------|-----------|------------|
| ARACTERÍSTICA REC.: 06-Dissídio coleti | vo           |           |            |
|                                        |              |           |            |
|                                        | FGTS - 8%    |           |            |
| TDE TRABALHADORES                      | 557          |           |            |
| REMUNERAÇÃO                            | 22.070,52    |           |            |
| EPÓSITO                                | 1.765,64     |           |            |
| NCARGOS FGTS                           | 0,00         |           |            |
| CONTRIB SOCIAL                         | 0,00         |           |            |
| ENCARGOS CONTRIB SOC                   | 0,00         |           |            |
|                                        | 1 765 64     |           |            |

### Na SEFIP após a validação do arquivo ir em RELATORIOS > MOVIMENTO > COMPROVANTE DE DECLARAÇAO A PREVIDENCIA, no nosso exemplo a diferença no total pe porque o FAP da empresa tem 4 casas decimais.

| APURAÇÃO DO VALOR A RECOLHER:             | 507      |
|-------------------------------------------|----------|
| CARACTERÍSTICA REC.: 06-Dissídio coletivo |          |
| SEGURADO                                  |          |
| Empregados/Avulsos                        | 2.316,10 |
| Contribuintes Individuais<br>EMPRESA      | 0,00     |
| Empregados/Avulsos                        | 4.414,11 |
| Contribuintes Individuais                 | 0,00     |
| RAT                                       | 622,38   |
| RAT - Agentes Nocivos                     | 0,00     |
| Valores Pagos a Cooperativas              | 0,00     |
| Adicional Cooperativas                    | 0,00     |
| Comercialização Produção                  | 0,00     |
| Evento Desportivo/Patrocínio              | 0,00     |
| RECOLHIMENTO COMP ANT - VALOR INSS        | 0,00     |
| (-) Retenção Lei 9.711/98                 | 0,00     |
| (-) Sal. Família/Sal. Maternidade         | 0,00     |
| (-) Compensação                           | 0,00     |
| VALOR A RECOLHER - PREVIDÊNCIA SOCIAL     | 7.352,59 |
| OUTRAS ENTIDADES                          | 728,32   |
| RECOLH COMP ANT - VALOR OUT ENTID         | 0,00     |
| VALOR A RECOLHER - OUTRAS ENTIDADES       | 728,32   |
| TOTAL A RECOLHER                          | 8.080,91 |